### **Remote Access using Double Authentication (Duo Mobile)**

## **Remote Access at ECMC**

#### This document has the instructions needed to activate your remote access and use it.

- 1. Download the Duo Mobile was app to your cell phone. P1
- 2. Open the Duo welcome email on your phone. P1-2
- 3. Complete the activation steps. P3
- 4. Log in remotely. P4

(898-4477)

#### You will need to download an app on your cell phone.

1. Open Google Play Store and search for Duo Mobile

1. Open the Duo Security Email on your phone

**NOTE:** If you do not get an email, please check

your junk mail folder before calling the Help Desk

2. Complete the install. (follow prompts on the phone screen)

## Activating account

**Downloading App** 

Duo Security <no-reply@duosecurity.com> Tue 5/30, 3:15 PM Juliano, Dawn, X

(*The email will contain links that you will need to set up your app. It is best to access your email from the device that you are going to use the app from.*)

DS

#### 2. Click on the link in your email to start the set up process

|                                | Protect Your ECMCC Account                                                                                                    |
|--------------------------------|----------------------------------------------------------------------------------------------------|
| 3. Click on                    | Two-factor authentication enhances the security of your account by using a secondary device to verify your identity. This prevents anyone but you from accessing your account, even if they know your password.<br>This process will help you set up your account with this added layer of security. |
| 4. Select OMobile phone, click | <ul> <li>What type of device are you adding?</li> <li>Mobile phone RECOMMENDED</li> <li>Tablet (iPad, Nexus 7, etc.)</li> </ul>                                                                                                    |

# **Remote Access using Double Authentication (Duo Mobile)**

| 5. Enter your mobile phone number                                                                                                    | Enter your phone number                                                                                                    |  |  |
|----------------------------------------------------------------------------------------------------|----------------------------------------------------------------------------------------------------|--|--|
| <ul> <li>Your typed number will display under the text box.</li> <li>Click on the checkbox and click Continue button will light up</li> </ul>  | United States +1 XXX-XXXX ex: (201) 234-5678                                                                                                    |  |  |
| 6. Click Continue                                                                                                    | Back Continue                                                                                                    |  |  |
| <ol> <li>Select your mobile phone operating system, if prompted.</li> </ol>                                                                    | What type of phone is 716-9                                                                                                    |  |  |
| 8. Click on                                                                                                    | Back Continue                                                                                                    |  |  |
|                                                                                                    | Install Duo Mobile for iOS                                                                                                    |  |  |
| 9. Click The Duo Mobile Installed<br>You may get a screen that says<br>"Finish by connecting to Duo Mobile";<br>click on Take me to Duo Mobile | <ol> <li>Launch the App Store app and<br/>search for "Duo Mobile".</li> <li>Tap "Get" and then "Install" to<br/>download the app.</li> <li>Tap "OK" when asked if Duo Mobile<br/>should be able to send push<br/>notifications.</li> </ol> |  |  |
|                                                                                                    | Back I have Duo Mobile installed                                                                                                    |  |  |
| <b>10.</b> The Duo app should open and look similar to this.                                                                                   | ●●●● Verizon LTE 茶 8:37 AM                                                                                                    |  |  |
| 11. You have completed this set up and can close the app.                                                                                      | Edit DUO + =                                                                                                    |  |  |
| 12. Proceed to your browser on the device you want to use for remote access ( <i>ex: your computer</i> )                                       | ECMCC To                                                                                                    |  |  |

## **Remote Access using Double Authentication (Duo Mobile)**

|                                                                      |                                                                                                    | Initi         | al Lo          | og in using (               | <b>Citrix Receiver</b> |  |
|----------------------------------------------------------------------|----------------------------------------------------------------------------------------------------|---------------|----------------|-----------------------------|------------------------|--|
| 1.                                                                   | Open a web browser                                                                                                    | Go to:        | https          | ·//ecmcydeskt               | on ecmc edu            |  |
| (in                                                                  | structions are based on Internet Explorer)                                                                                                    | 00 10.        | <u>mps</u>     | .//ecmcvdesktop.ecmc.edu    |                        |  |
| 2.                                                                   | Citrix Receiver window will open, log in with into ECMC computers. Click on Log On                                                                                                    | the same      | e user n       | ame and passwo              | rd that you use to log |  |
| 3.                                                                   | Choose <b>Duo Push</b> to authenticate                                                                                                    |               |                |                             |                        |  |
|                                                                      |                                                                                                    |               |                | Choose an authenticat       | tion method            |  |
|                                                                      |                                                                                                    |               |                | Duo Push Recommender        | D Send Me a Push       |  |
|                                                                      |                                                                                                    | EC            |                | Passcode                    | Enter a Passcode       |  |
|                                                                      |                                                                                                    | What is this? | ď              |                             |                        |  |
|                                                                      |                                                                                                    | Powered by D  | Duo Security   |                             |                        |  |
| 4.                                                                   | A notification will be sent to your phone.                                                                                                    |               |                |                             |                        |  |
| 5.                                                                   | Click the PENDING NOTIFICATION                                                                                                    |               |                |                             |                        |  |
|                                                                      | <b>Tip:</b> <i>if you didn't accept push notifications from Duo Mobile, you will need to open the app to see the request. If you accepted push notifications, you will get a popup notification on your phone.</i> |               |                |                             |                        |  |
| 6.                                                                   | Click Approve                                                                                                    |               |                |                             |                        |  |
|                                                                      |                                                                                                    | Install Citr  | ix Receive     | r to access your applicat   | tions                  |  |
| 7.                                                                   | On your first attempt you may have to<br>install the Citrix Receiver on your<br>computer                                                                                                    | <b>v</b> 1    | l agree with t | he Citrix license agreement |                        |  |
|                                                                      |                                                                                                    |               |                | Install                     |                        |  |
|                                                                      |                                                                                                    |               |                |                             |                        |  |
|                                                                      |                                                                                                    |               |                |                             |                        |  |
| 8.                                                                   | 8. Click on □ I agree with the Citrix license agreement and click on Install                                                                                                    |               |                |                             |                        |  |
| 9.                                                                   | Message pops up, click on Run                                                                                                    |               |                |                             |                        |  |
|                                                                      | Do you want to run or save CitrixReceiverWeb.exe (46.3 MB) from downloadplugins.citrix.com?                                                                                                    |               |                |                             |                        |  |
| 10. Follow the prompts to complete the set up of the Citrix Receiver |                                                                                                    |               |                |                             |                        |  |
|                                                                      | Difficulty logging in?                                                                                                    |               |                |                             |                        |  |

#### The Citrix client will need to be installed on the device you are using to remote in.

If you cannot connect after installing the Citrix web-client on you may need to go to the Citrix website to install the Citrix client.

- Windows 7or 8 : <u>https://www.Citrix.com/products/receiver/</u> click on
- For Windows 10 and Mac, go to the app store and download the OCitrix receiver app

Once downloaded, please go back to <u>https://ecmcvdesktop.ecmc.edu</u> and log in again. This time it should launch the Citrix client without issue.

Accessing ECMC Network Remotely

When your Duo Mobile app is activated and the Citrix receiver is installed on your computer, you will follow these steps to log into ECMC network remotely.

1. Open a web browser on the computer and go to: <u>https://ecmcvdesktop.ecmc.edu</u>

**TIP:** make a shortcut on your desktop or add a bookmark in your browser.

| Citrix <b>Receiver</b> | Please log on |  |  |
|------------------------|---------------|--|--|
|                        | User name:    |  |  |
|                        | Password:     |  |  |
|                        | Log On        |  |  |

 Logon with the same user name you use to log into ECMC computers. Click on Log On

| Citrix Receiver | Res Prove                                          | Choose an authentication method |                  |  |  |
|-----------------|----------------------------------------------------|---------------------------------|------------------|--|--|
|                 |                                                    |                                 | Send Me a Push   |  |  |
|                 |                                                    | Passcode                        | Enter a Passcode |  |  |
|                 | <u>What is this?</u> <b>C</b><br><u>Need help?</u> |                                 |                  |  |  |
|                 | Powered by Duo Security                            |                                 |                  |  |  |

- 3. Choose Send Me a Push
  - A. A notification will be sent to your phone.

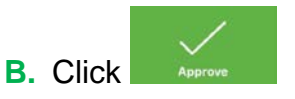

**Tip:** *if you didn't accept push notifications from Duo Mobile, you will need to open the app to see the request. If you accepted push notifications, you will get a popup notification on your phone.*